# スマートL2スイッチSWX2210 ACL設定手順書

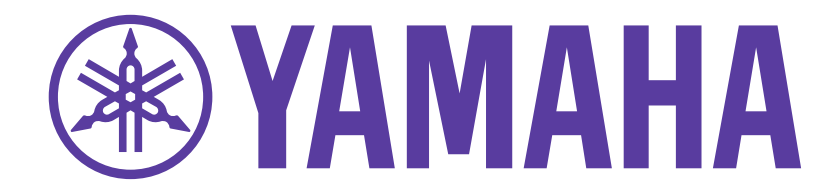

### スマートL2スイッチSWX2210 ACL設定手順書

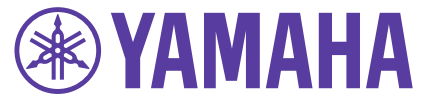

本手順書はヤマハスマートL2スイッチSWX2210の「ACL機能」をGUIで設定する際の手順書です。 ACL機能以外の活用法に関してはWebで公開しております以下の技術資料をご参照ください。

SWX2210シリーズ製品概要 https://network.yamaha.com/products/switches/swx2210-8g/index

SWX2210シリーズ技術資料 http://www.rtpro.yamaha.co.jp/SW/docs/swx2210/index.html

> 【ご注意】 SWX2210シリーズの「ACL機能」はファームウェアRev1.02.05以降でご利用可能です。 ファームウェアのバージョンにご注意ください。

### ACL機能でできること

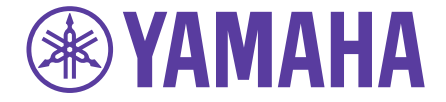

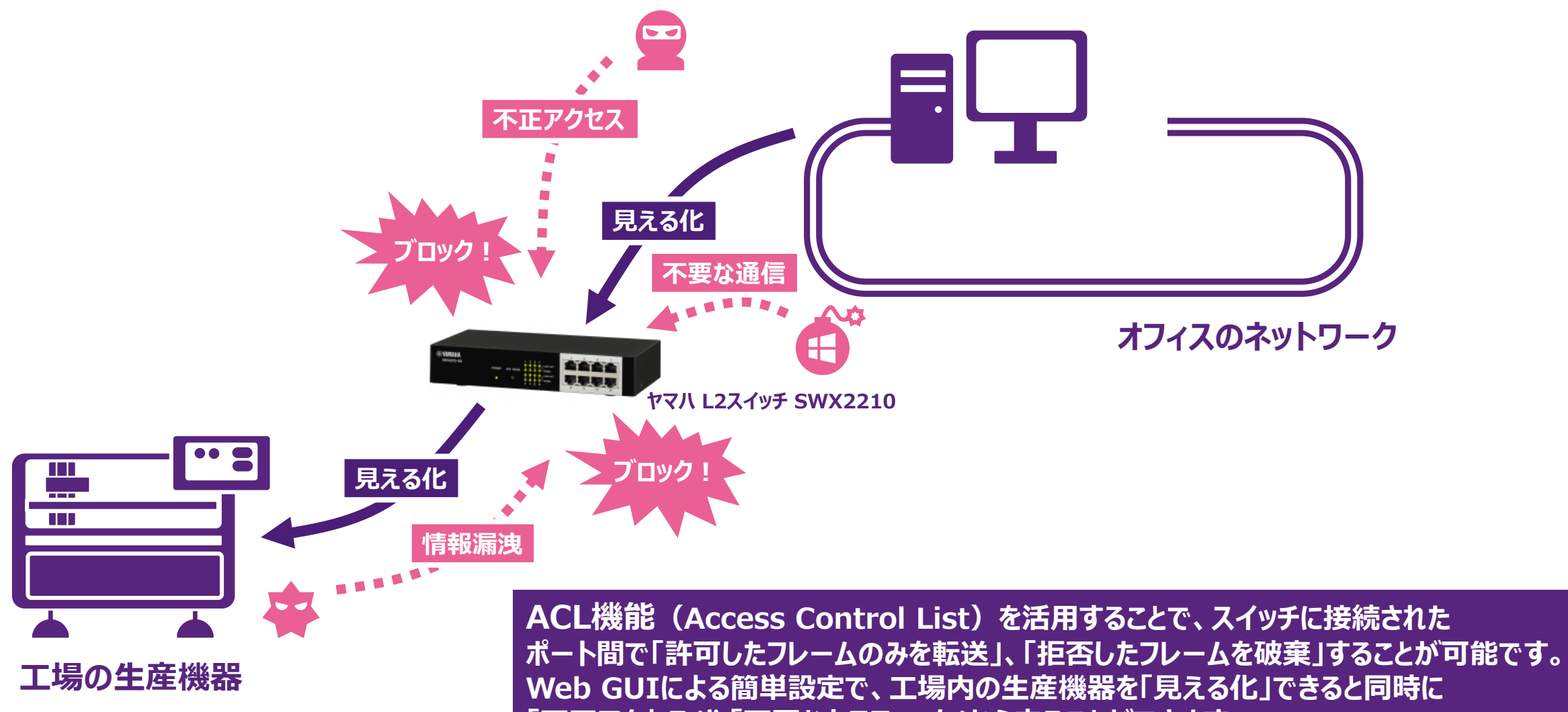

「不正アクセス」や「不要なトラフィック」から守ることができます。

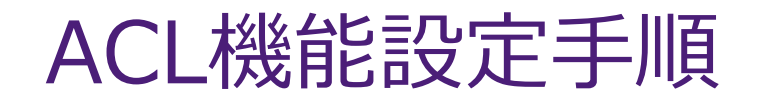

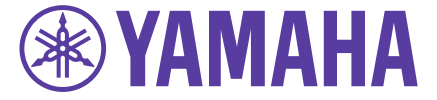

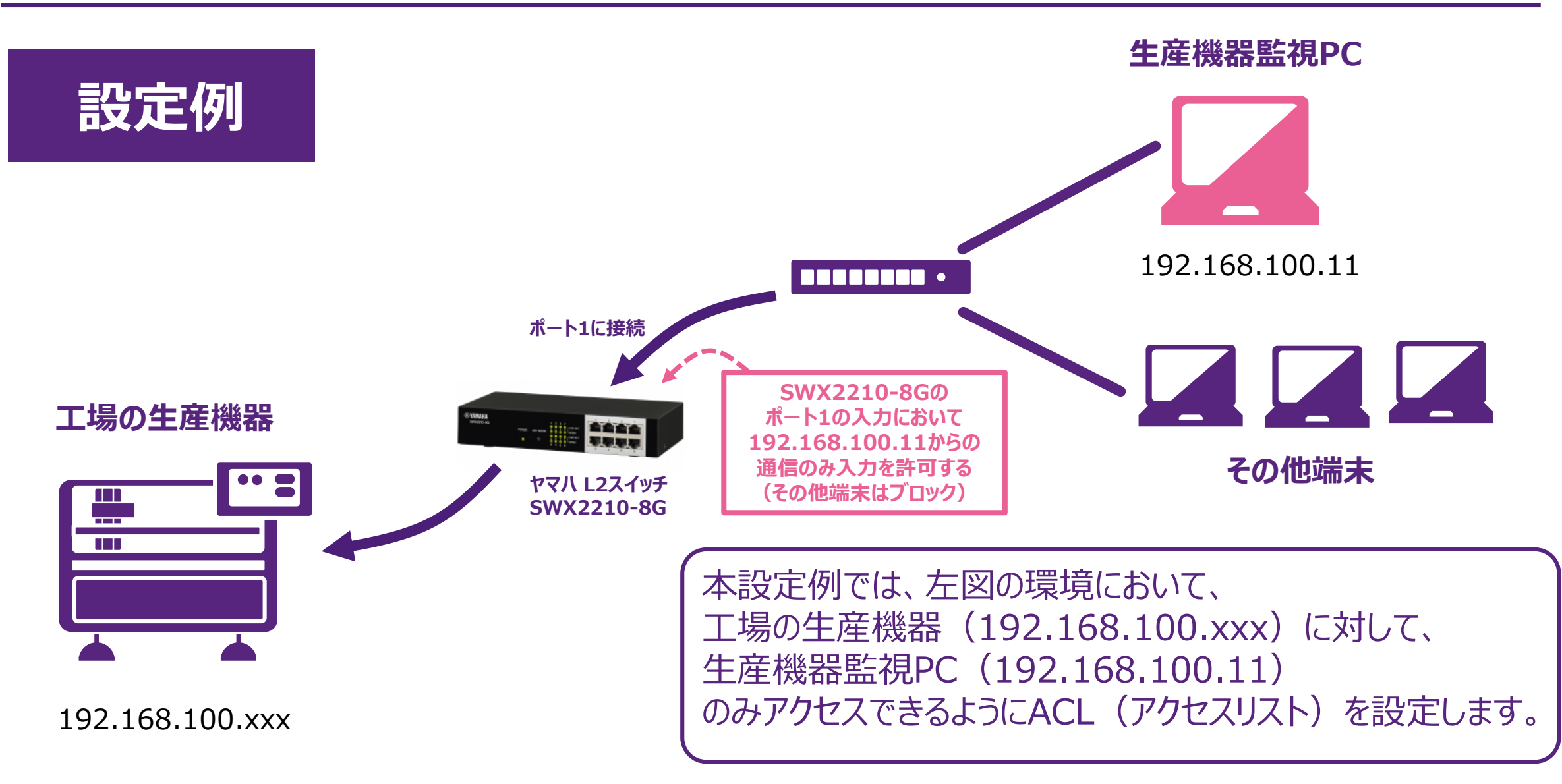

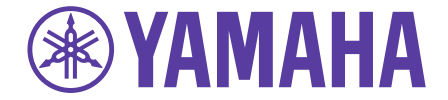

以下の手順に従い、実際の設定法をご説明します。

- ・ Yamaha LAN Monitorのインストール
- ・機器の接続
- ・ Yamaha LAN Monitorの起動、操作
- ・SWX2210 Web GUIの起動
- ・アクセスリスト(ACL)の作成
- ・アクセスリスト(ACL)の適用

アクセスリスト(ACL)は ・アクセスリストの作成(どのIPアドレス、MACアドレスを許可/禁止するか、のルール設定) ・作成したアクセスリストの適用(どのポートにアクセスリストを適用するか) の2段階作業が必要となります。

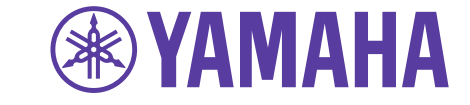

・Yamaha LAN Monitorのインストール

設定用PCにYamaha LAN Monitor(PCアプリケーション)をインストールしてください。 Yamaha LAN Monitorは以下から無償でダウンロード可能です。

| Yamaha LAN Monitor<br>https://network.yamaha.com/support/download/utility/lan_monitor                                                                                                    |
|----------------------------------------------------------------------------------------------------|
| 動作環境<br>OS:Windows 7、Windows 8.1、Windows 10(Windowsは32 bit / 64 bitの両方に対応しています)<br>CPU: 32 bit: 2GHz以上のIntel Core / Pentium / Celeronファミリーのプロセッサー<br>64 bit: Intel64対応のプロセッサー(ただしプログラムは32 bitの環境で動作します)<br>ハードディスク: 200MB以上の空き容量<br>その他: マウスなどのポインティングデバイス<br>Ethernet(1000BASE-T / 100BASE-TX / 10BASE-T)搭載環境(無線LAN経由では動作しません) |

Yamaha LAN Monitorを使うことにより、パソコン上でヤマハスイッチやヤマハ無線LANアクセスポイントの情報や接続機器を監視、制御することが可能になります。今回はSWX2210のGUIアクセスするために使用します。

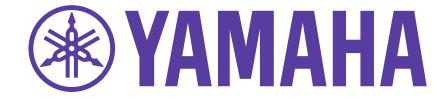

・以下の通り機器を接続してください。

 1 電源ケーブルの接続
 SWX2210の電源ケーブルを 電源に接続してください。

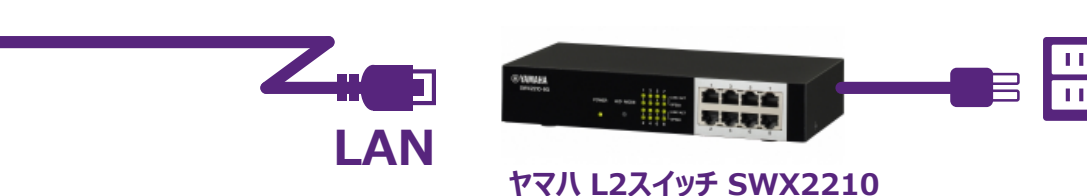

Yamaha LAN Monitor インストール済のPC

 ③ PCのIPアドレス設定 PCのIPアドレスを"192.168.100.10"(固定) に設定してください。 LANケーブルの接続
 SWX2210のLANポートにPCに接続したLANケーブルを接続してください。

(ポート番号は何番でも問題ありません)

・Yamaha LAN Monitorを起動してください。

Yamaha LAN Monitorインストール済のPC上でYamaha LAN Monitor を起動してください。

※ アプリケーションが見つからない場合、右図のように"yamaha"で検索すると見つかる場合があります。

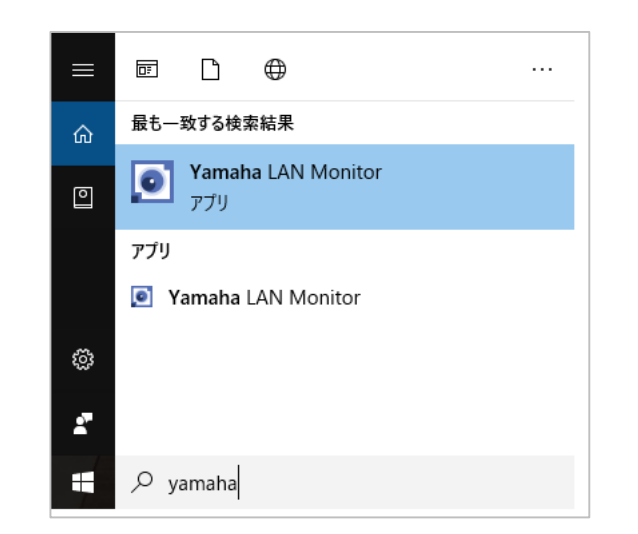

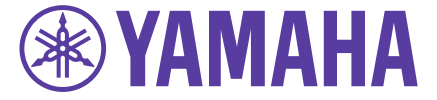

#### ・ソフトウェア起動直後の画面は以下になります。

| <b>!</b> Yamaha LAN Monitor<br>ファイル(E) 設定( <u>S</u> ) About( <u>A</u> ) |                                               | - 0 ×                                             |
|-------------------------------------------------------------------------|-----------------------------------------------|---------------------------------------------------|
| イーサネット IPアドレス(PC):                                                      | - Device search Sna                           | DI Q B<br>apshots Notifications History Whole map |
|                                                                         |                                               |                                                   |
| PCの有線LANインタフェースを<br>選択してください                                            |                                               |                                                   |
|                                                                         | ポート状態 帯域使用量(%) PoE給電状態(クラス)                   |                                                   |
|                                                                         |                                               |                                                   |
|                                                                         | #X号ロ時: び<br>ポート VLAN ID Snapshot 種類 機器ラベル 機種名 | コメント メーカー 消費電;                                    |
|                                                                         |                                               |                                                   |
|                                                                         | ۲                                             | 5                                                 |

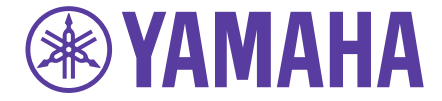

#### ・数十秒後にSWX2210が自動で検出されます。

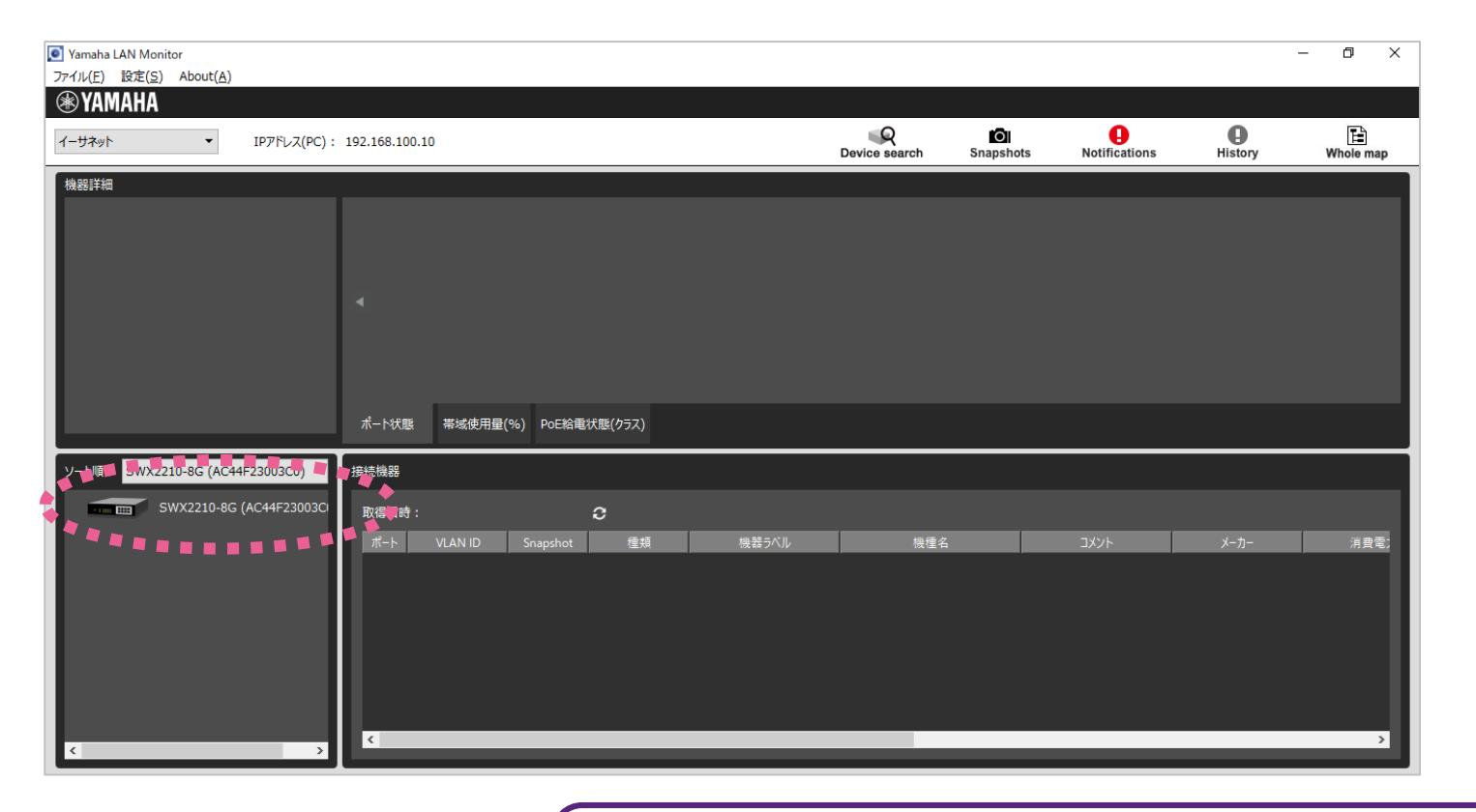

#### 【SWX2210が検出されない場合】 ・SWX2210の電源を確認してください(POWER LEDの点灯) ・LANケーブルの接続を確認してください(LINK/ACT、SPEED LEDの点灯) ・左上ボックスでPCの有線LANインタフェースが選択されているかを確認してくださ

・左上ボックスでPCの有線LANインタフェースが選択されているかを確認してください

(有線LANインタフェースの名称は機種によって異なります)

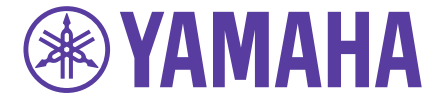

・機器をクリックすると機器の状態を確認することができます。

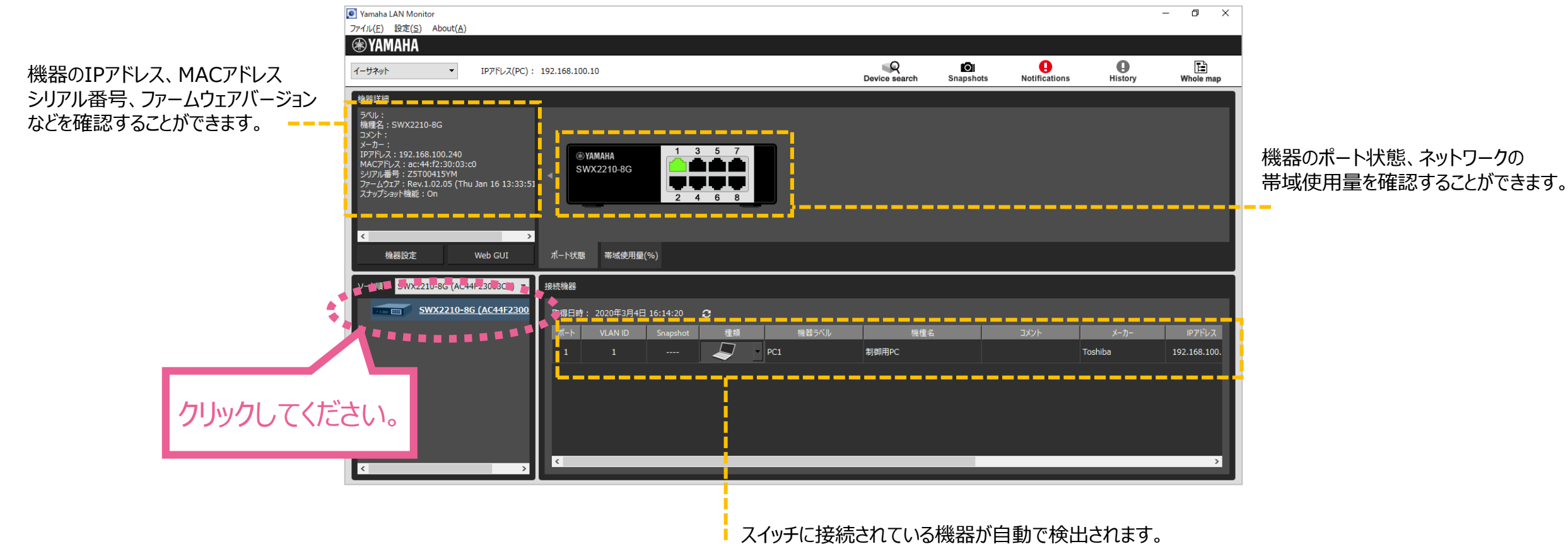

メーカー名のみMACアドレスから自動で判別し表示されます。 その他の情報は手動での入力が必要となります。

### 設定:SWX2210 WebGUIの起動

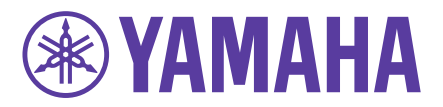

#### ・SWX2210のWeb GUIを起動します

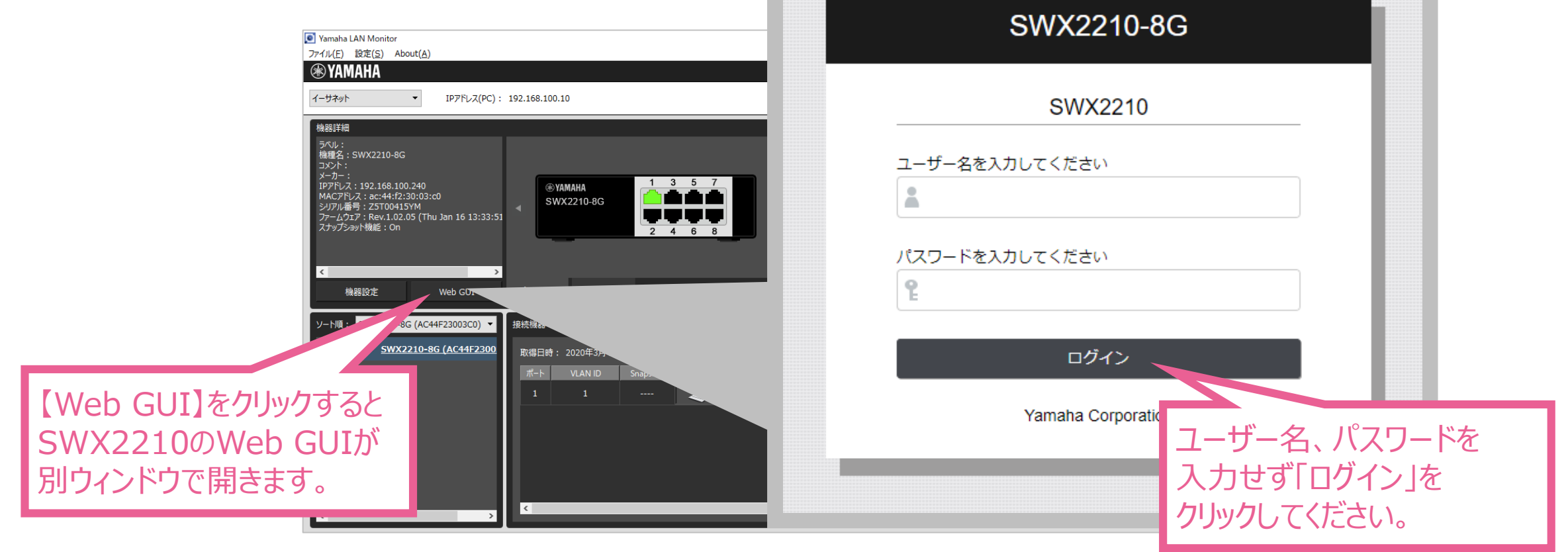

【Web GUIが起動しない場合】

・PCとSWX2210のIPアドレスが同一セグメントであることを確認してください セグメントが異なる場合には、PCのアドレスをSWX2210と同一セグメントに変更してください。

### ・SWX2210 Web GUIのトップ画面は以下の通りです

| <b>® YAMAHA</b> Si | WX2210-8G                                                                                                    | 管理ユーザー:ユーザー名なし ログアウト                                                                                                    |
|--------------------|----------------------------------------------------------------------------------------------------|----------------------------------------------------------------------------------------------------|
| 💷 ダッシュボード 🏟        | ;詳細設定 🥄 管理                                                                                                    | CONFIG   TECHINFO   LANGUAGE   ヘルプ                                                                                                    |
|                    |                                                                                                    |                                                                                                    |
| - ターフェース情報         |                                                                                                    |                                                                                                    |
|                    | SWX2210-8G                                                                                                    |                                                                                                    |
| ▼ システム情報           |                                                                                                    | ▼ SYSLOG                                                                                                    |
| 機器名                | SWX2210                                                                                                    | 表示件数 10 ▼                                                                                                    |
|                    | Rev.1.02.05 (Thu Jan 16 13:33:51 2020)                                                                                                    | 2020/03/04 16:33:20: [ SESSION]:inf: Login succeeded as (noname) for HTTP: 192.168.100.10<br>2020/03/04 16:27:53: [ JEI:inf: Interface port1 3 changed state to up (1000-full) |
|                    | 251004151M                                                                                                    | 2020/03/04 16:27:53: [ VLAN]:inf: Interface vlan1 changed state to up                                                                                                    |
| 実行由ファームウェア         | AC.44.1 2.30.03.00                                                                                                    | 2020/03/04 16:27:50: [ VLAN]:int: Interface vian1 changed state to down 2020/03/04 16:27:50: [ IF]:inf: Interface port1.1 changed state to down                                |
| 実行中設定ファイル          | config                                                                                                    | 2020/03/04 16:24:41: [IF]:inf: Interface port1.1 changed state to up (1000-full)                                                                                               |
| システム時刻             | 2020/03/04 16:35:15 +09:00                                                                                                    | 2020/03/04 16:24:37: [ VLAN]:inf: Interface vlan1 changed state to down                                                                                                    |
| 起動時刻               | 2020/03/04 16:02:31 +09:00                                                                                                    | 2020/03/04 16:24:37: [ IF]:inf: Interface port1.1 changed state to down<br>2020/03/04 16:03:00: [ I 2MSI:inf: Start management by master(ec21 e51b 2f28)                       |
| 起動理由               | Power-on boot                                                                                                    | 2020/00/04 10:00:00. [ EEMO].III. of all management by made (ode 1:00 10:2120)                                                                                                 |
| ▼ リソース情報           |                                                                                                    |                                                                                                    |
| CPU                | メモリ                                                                                                    |                                                                                                    |
| 50                 | 42 %<br>46 %<br>ビーク値のクリ                                                                                                    | 17                                                                                                    |
|                    | <ul> <li>■ ダッシュホード</li> <li>・ システム情報</li> <li>● システム情報</li> <li>● ペンテム小市報</li> <li>● ペンテムウェアRev.</li> <li>シリアルNo.</li> <li>● ハムウェアレス</li> <li>実行中ファームウェア</li> <li>実行中設定ファイル</li> <li>システム時刻</li> <li>起動時刻</li> <li>起動時刻</li> <li>起動時刻</li> <li>● リソース情報</li> <li>CPU</li> </ul> | ■ タッシュホード                                                                                                    |

**YAMAHA** 

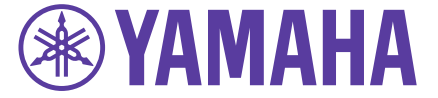

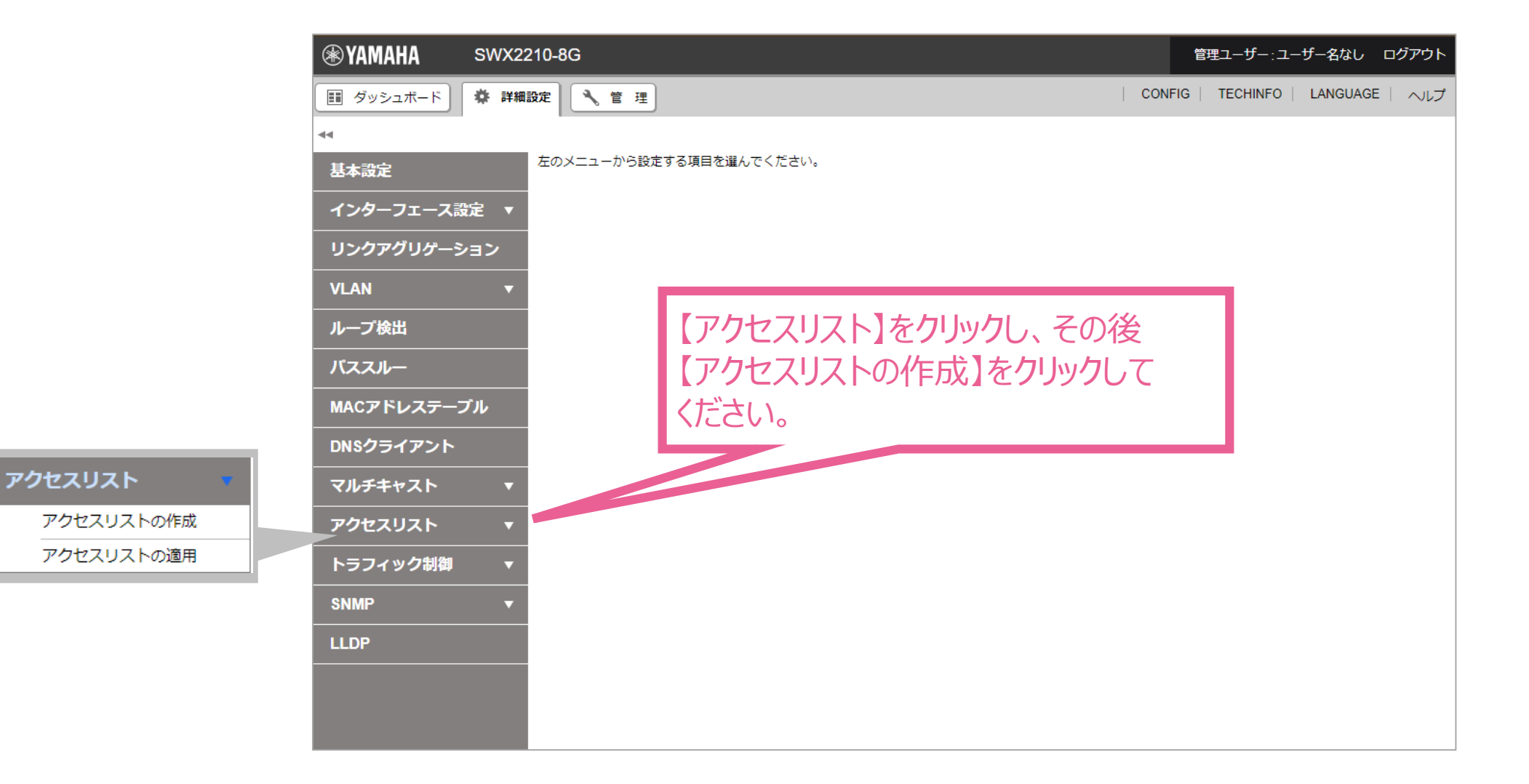

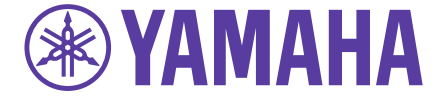

| SWX2210-8G                                       | 管理ユーザー:ユーザー名なし ログアウト               |
|--------------------------------------------------|------------------------------------|
| == ダッシュポード 🏶 詳細設定 🌂 管 理                          | CONFIG   TECHINFO   LANGUAGE   ヘルプ |
| 44                                               |                                    |
| 基本設定                                             |                                    |
| インターフェース設定 ▼                                     |                                    |
| リンクアグリゲーション<br>現在の設定内容を表示しています。設定の追加、変更、削除ができます。 |                                    |
| VLAN マクセスリストの一覧                                  |                                    |
| ループ検出                                            | < <u>1</u> /1 ►                    |
| バススルー     ID     種類     コメント                     | \$                                 |
| MACアドレステーブル<br>設定なし                              |                                    |
| DNSクライアント                                        |                                    |
| マルチキャスト 🔻                                        |                                    |
| アクセスリスト 🔻                                        |                                    |
| Poteスリストの作成 【新規】を                                |                                    |
| アクセスリストの運用 クリックしてください。                           |                                    |
| トラフィック制御 *                                       |                                    |
| SNMP 🔻                                           |                                    |
| LLDP                                             |                                    |
|                                                  |                                    |

### 設定:SWX2210 Web GUI ACLの設定④

### **YAMAHA**

| () YAN                                                                                                | MAHA SWX2210-8G                                       | 管理ユーザー:ユーザー名なし ログアウト                                                                                               |
|----------------------------------------------------------------------------------------------------|-------------------------------------------------------|----------------------------------------------------------------------------------------------------|
| 「日 ダッ                                                                                                 | ッシュボード 🏶 詳細設定 🌂 管理                                    | CONFIG   TECHINFO   LANGUAGE   ヘルプ                                                                                 |
| 44                                                                                                    | アクセスリストの作成 > アクセスリ                                    | ストの設定                                                                                                    |
| 基本設                                                                                                   | 定 コアクヤスリスト                                            | -の作成 IPアドレスで制限する場合には                                                                                               |
| インタ<br>                                                                                               | ターフェース設定 マ アクヤスリスト(                                   | "IPv4アクセスリスト"を選択してください。                                                                                            |
| リンク                                                                                                   | カアグリゲーション                                             |                                                                                                    |
| VLAN                                                                                                  | ▲ 各項目を入力してください                                        | い。入力が完了したら、「確認」                                                                                                    |
| 作成するアクセスリストのID(番号)<br>入力します。1~2000のうち任意の数<br>入力してください。<br>ポートにアクセスリストを適用する際には<br>このアクセスリストIDでルールを選択しま | を<br>文字を<br>よ<br>ます。                                  | <ul> <li>IPv4アクセスリスト</li> <li>IPv6アクセスリスト</li> <li>MACアクセスリスト</li> <li>(1-2000)</li> <li>(半角英数記号32文字以内)</li> </ul> |
| トラフ<br>SNMP<br>LLDP                                                                                   | <b>フィック制御</b> ▼ ■ ・ ■ ・ ・ ・ ・ ・ ・ ・ ・ ・ ・ ・ ・ ・ ・ ・ ・ | 送信元アドレス                                                                                                    |

### 設定:SWX2210 Web GUI ACLの設定⑤

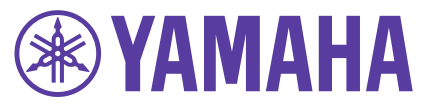

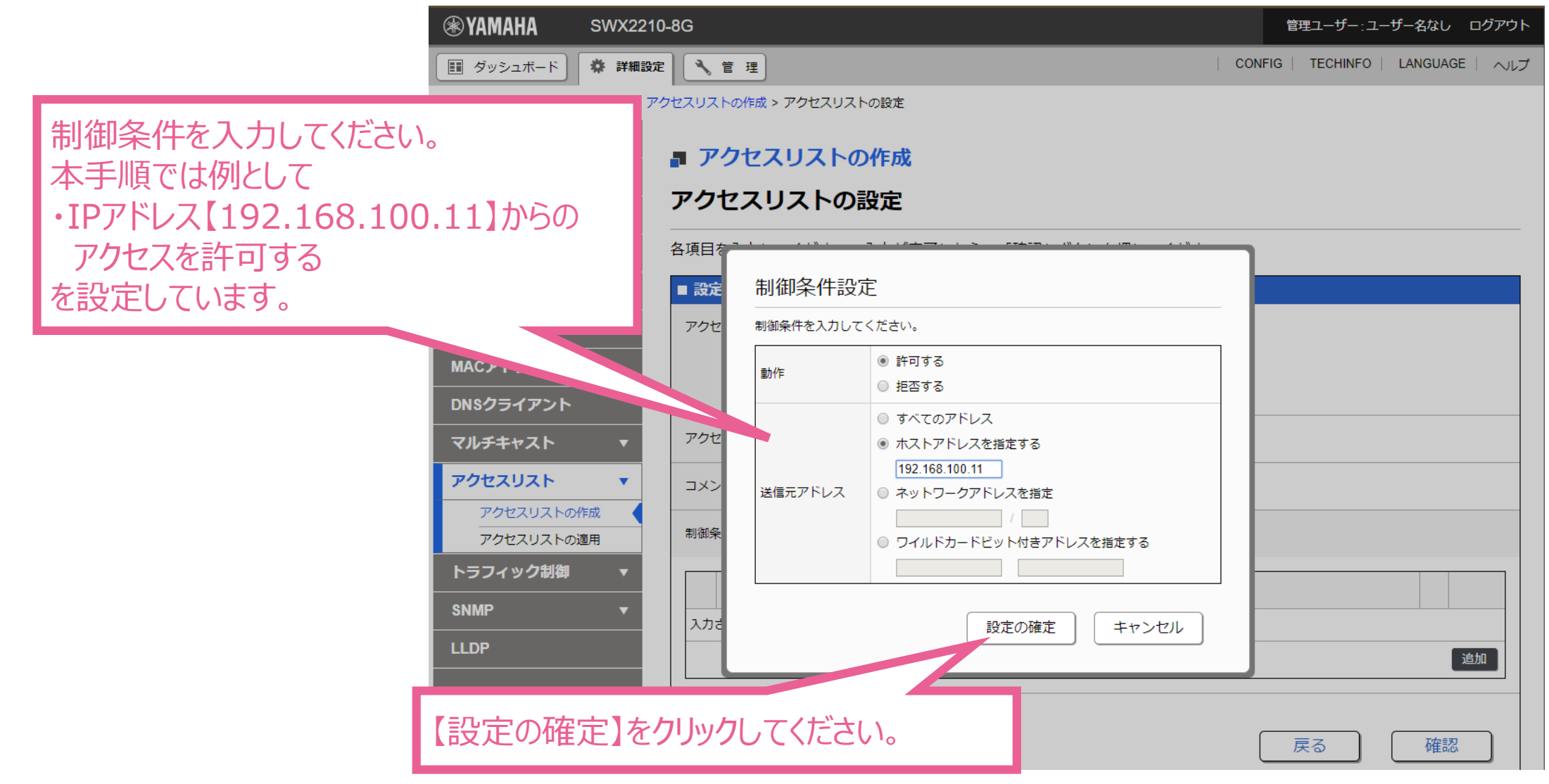

### 設定:SWX2210 Web GUI ACLの設定⑥

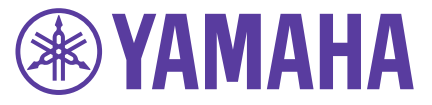

| <b>⊛ YAMAHA</b>                                             | SWX2210            | )-8G                                    |                           | 管理ユーザー:ユーザー名なし               | ログアウト          |
|-------------------------------------------------------------|--------------------|-----------------------------------------|---------------------------|------------------------------|----------------|
| ■ ダッシュボード                                                   | 🗱 詳細設定             | 2 1 1 1 1 1 1 1 1 1 1 1 1 1 1 1 1 1 1 1 |                           | CONFIG   TECHINFO   LANGUAGE | ー ヘルプ          |
| 44                                                          | -<br>ア             | -<br>クセスリストの作成 > アクセスリスト                | の設定                       |                              |                |
| 基本設定                                                        |                    | ■ アクセフリフトの                              |                           |                              |                |
| インターフェース語                                                   | 役定 ▼               |                                         | ΤF <i>D</i> %             |                              |                |
| リンクアグリゲーミ                                                   | ション                | アクセスリストの記                               | ۶C                        |                              |                |
| VLAN                                                        | •                  | 各項目を入力してください。                           | 入力が完了したら、「確認」ボタン          | ンを押してください。                   |                |
| ループ検出                                                       |                    | ■ 設定に必要な情報入力                            |                           |                              |                |
| パススルー                                                       |                    | アクセスリスト                                 | ● IPv4アクセスリスト             | 設定したアクセスリストか                 | 追加されま          |
| MACアドレステー                                                   | ブル                 |                                         | ◎ IPv6アクセスリスト             | した。                          |                |
| DNSクライアント                                                   |                    |                                         | ◎ MACアクセスリスト              |                              |                |
| マルチキャスト                                                     | •                  | アクセスリストロ                                | 1 (1 - 2000)              |                              |                |
| アクセスリスト                                                     | •                  |                                         |                           | (半角英数記号32文字以内)               |                |
| アクセスリストの                                                    | 作成                 | 制御条件                                    |                           |                              |                |
| アクセスリストの                                                    | 週用                 |                                         |                           |                              |                |
| トラノイツク制御                                                    | •                  | 動作                                      | 送信元アドレス                   |                              |                |
| SNMP                                                        | •                  | 4                                       | 102 400 400 44            |                              | 変更             |
| LLDP                                                        |                    | 1 6749 3                                | 192.100.100.11            |                              | 削除             |
|                                                             |                    |                                         |                           |                              | 自加             |
|                                                             |                    |                                         |                           |                              |                |
|                                                             |                    |                                         |                           | 戻る 確認                        |                |
| アクセスリスト<br>アクセスリストの<br>アクセスリストの<br>トラフィック制御<br>SNMP<br>LLDP | ▼<br>作成<br>適用<br>▼ | コメント<br>制御条件<br>1 許可する                  | 送信元アドレス<br>192.168.100.11 | ) (半角英数記号32文字以内)             | 変更<br>削除<br>追加 |

### 設定:SWX2210 Web GUI ACLの設定⑦

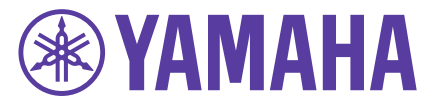

#### ・ACL(アクセスリスト)を追加します。

| YAMAHA SWX2210        | -8G                       |                        |                    |      | 管理ユーザー:ユーサ    | fー名なし ログアウト    |
|-----------------------|---------------------------|------------------------|--------------------|------|---------------|----------------|
| ダッシュボード 常 詳細設定        | * 管理                      |                        |                    | CONF | IG   TECHINFO | LANGUAGE   ヘルプ |
| アク                    | -<br>フセスリストの作成 > アクセスリストの | D設定                    |                    |      |               |                |
| 基本設定                  |                           | //                     |                    |      |               |                |
| インターフェース設定 🔻          | ● アクセスリストの                | ' <b>F</b> /ኦ <b>አ</b> |                    |      |               |                |
| リンクアグリゲーション           | アクセスリストの設                 | 定                      |                    |      |               |                |
| /LAN 🔻                | 各項目を入力してください。入            | 、力が完了した                | こら、「確認」ボタンを押してください | ۱.   |               |                |
| ループ検出                 | ■ 設定に必要な情報入力              |                        |                    |      |               |                |
| パススルー                 | アクセスリスト                   | ⊛ IPv4アク               | セスリスト              |      |               |                |
| MACアドレステーブル           |                           | ● IPv6アク               | セスリスト              |      |               |                |
| DNSクライアント             |                           | ● MACアク                | セスリスト              |      |               |                |
| マルチキャスト 🔻             | アクセスリストID                 | 1 (                    | 1 - 2000)          |      |               |                |
| アクセスリスト 🔻             | コメント                      |                        | (半角英数記号32文字        | 以内)  |               |                |
| アクセスリストの作成 アクセスリストの適用 | 制御条件                      |                        |                    |      |               |                |
| トラフィック制御 🛛 🔻          |                           |                        |                    |      |               |                |
| 1.1.0                 | 動作                        |                        | 送信元アドレス            |      |               |                |
| しないパケッ                | 1 許可する                    |                        | 192.168.100.11     |      |               | 変更             |
| します。                  |                           |                        |                    |      |               | 追加             |
|                       |                           |                        |                    |      |               |                |
| Ŭ                     |                           |                        |                    | _    |               |                |
|                       |                           |                        |                    |      | 戻る            | 確認             |

続いて、1番の制御条件に合致しないパケットをすべて拒否するための設定をします。 「追加」ボタンをクリックしてください。

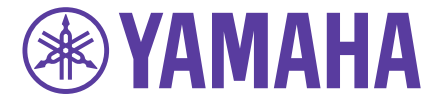

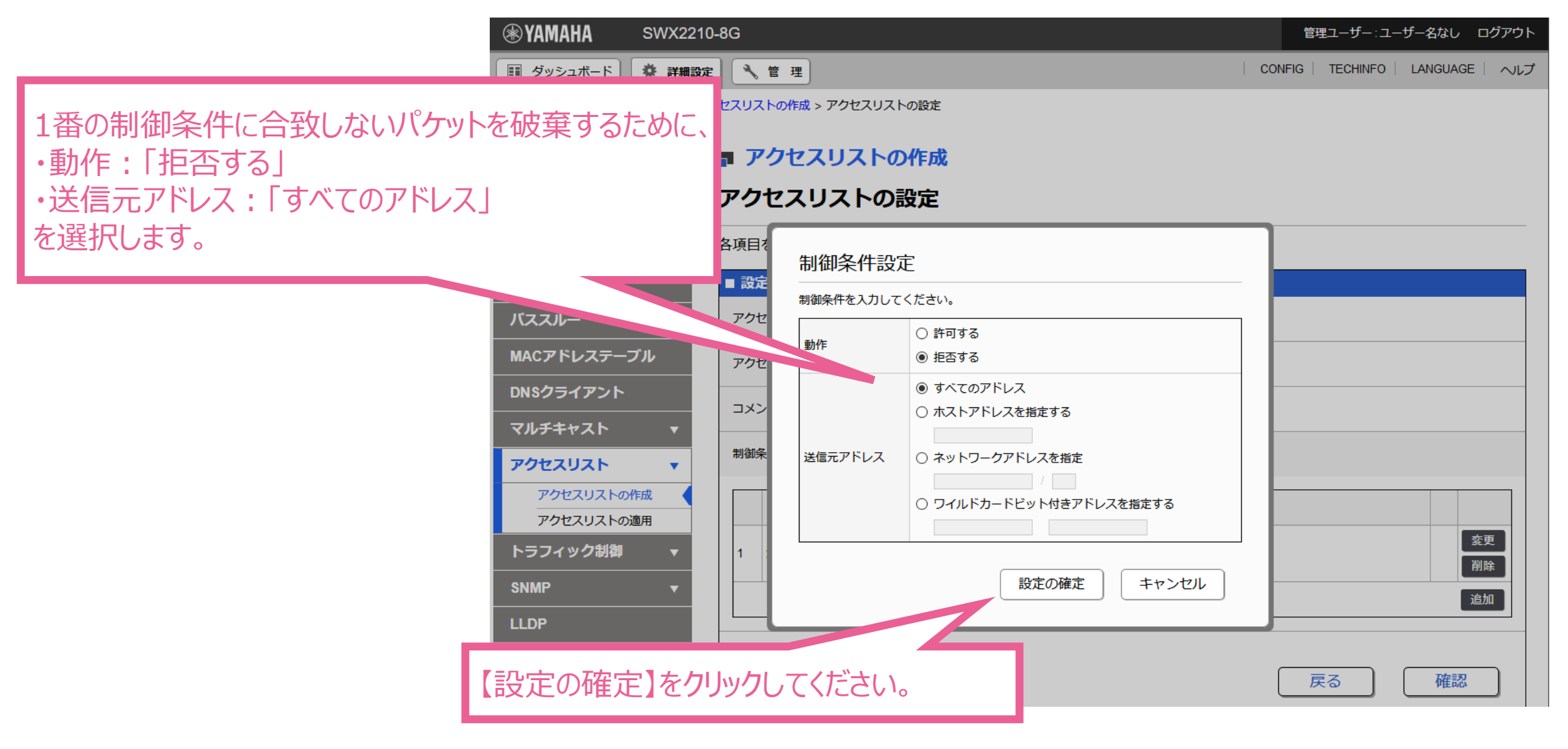

### 設定:SWX2210 Web GUI ACLの設定⑨

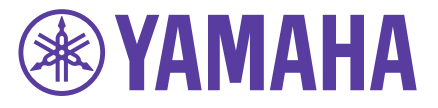

#### ・ACL(アクセスリスト)を追加します。

| NAMAHA SWX2210-    | -8G                |                | 管理ユーザー:ユーザー名なし ログアウト                                              |
|--------------------|--------------------|----------------|-------------------------------------------------------------------|
| III ダッシュボード 🍄 詳細設定 | ★ 管理               |                | CONFIG   TECHINFO   LANGUAGE   ヘルプ                                |
| ▲ アク               | セスリストの作成 > アクセスリスト | の設定            |                                                                   |
| 基本設定               | <b>』 アクセスリストの</b>  | 作成             |                                                                   |
| インターフェース設定 🔻       | アクセフリフトの影          |                |                                                                   |
| リンクアグリゲーション        | アクビスリストの語          |                |                                                                   |
| VLAN 🔻             | 各項目を入力してください。)<br> | したら、「確認」ボタンを   | を押してください。                                                         |
| ループ検出              | ■ 設定に必要な情報入力       |                |                                                                   |
| パススルー              | アクセスリスト            | IPv4アクセスリスト    | 設定内容が止しいことを確認し、                                                   |
| MACアドレステーブル        | アクセスリストロ           | 1              | 「確認」をクリック、                                                        |
| DNSクライアント          |                    |                | ーーー その後、設定の確定」をクリックして                                             |
| · ·                | 411/40.42.1/开      |                | ――― くたさい。                                                         |
| れるため、 🚬            |                    |                |                                                                   |
| で、                 | 動作                 | 送信元アドレス        |                                                                   |
| のみを通               | 1 許可する             | 192.168.100.11 |                                                                   |
|                    | 2 拒否する             | すべてのアドレス       | ▲<br>- <u>変</u><br>-<br>-<br>-<br>-<br>-<br>-<br>-<br>-<br>-<br>- |
|                    |                    |                |                                                                   |
|                    |                    |                | 戻る 確認                                                             |

制御条件は上から順番に評価されるため、 この2つの条件を組み合わせることで、 192.168.100.11からのパケットのみを通 すことができます。

### 設定:SWX2210 Web GUI ACLの適用①

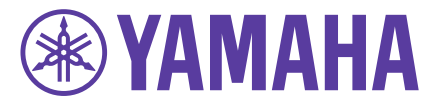

#### ・ACL(アクセスリスト)を適用します。 🛞 YAMAHA SWX2210-8G 管理ユーザー:ユーザー名なし ログアウト CONFIG TECHINFO LANGUAGE ヘルプ 詳細設定 📃 🔧 管 理 アクセスリストが追加されたことを確認してください。 ■ アクセスリストの作成 -ス設定 🔻 現在の設定内容を表示しています。設定の追加、変更、削除ができます。 **D**. ョン VLAN . [アクセスリストの設定] 設定を変更しました。 ループ検出 パススルー アクセスリストの一覧 MACアドレステーブル π 1 / 1 \_\_\_\_ DNSクライアント ▲ 種類 IPv4 1 設定 マルチキャスト アクセスリスト • アクセスリストの作成 アクセスリストの適用 トラフィック その後【アクセスリストの適用】をクリックしてください。

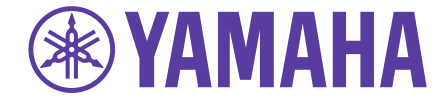

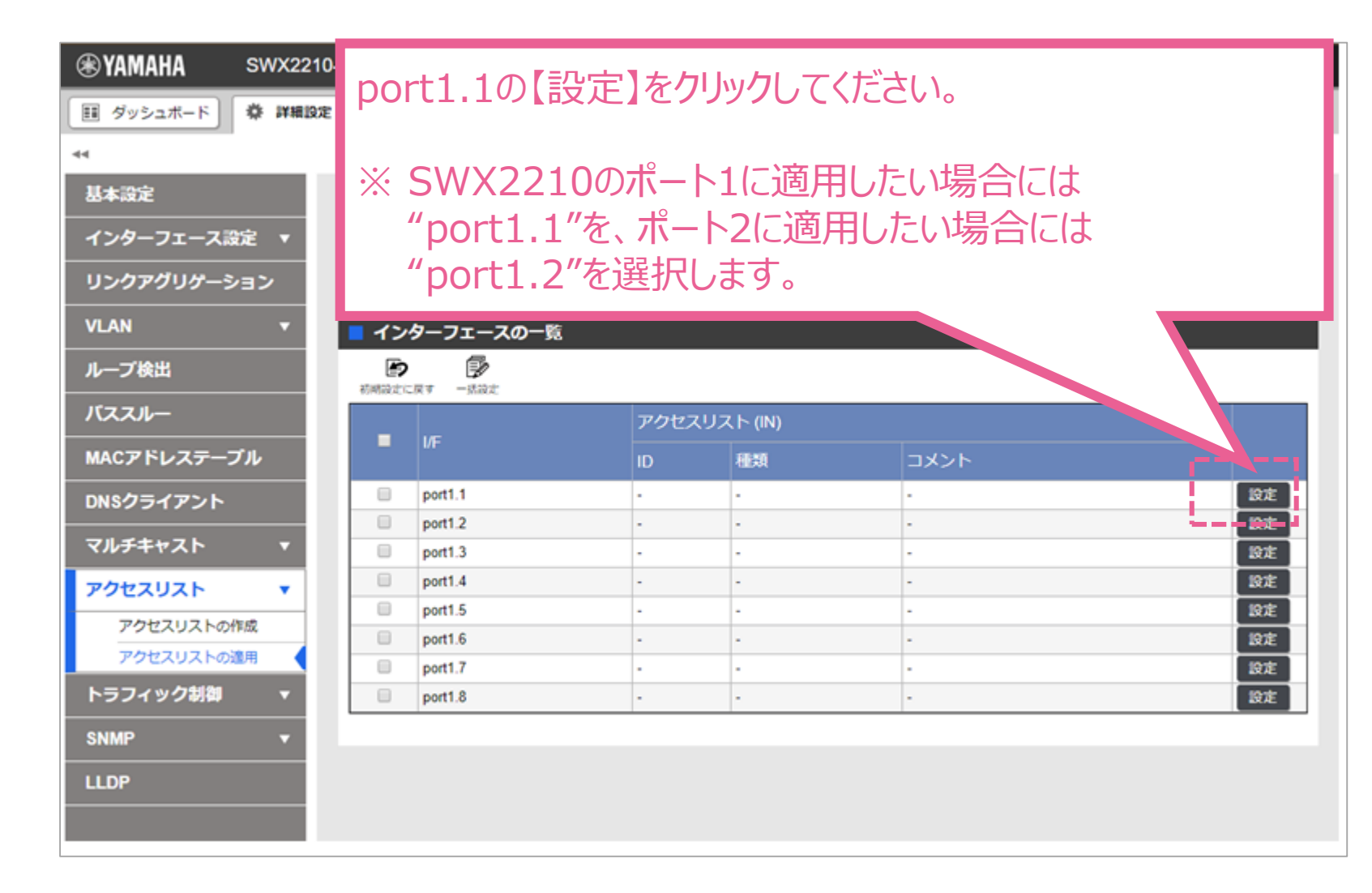

### 設定:SWX2210 Web GUI ACLの適用③

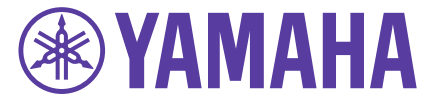

| ❀YAMAHA SWX2210 | )-8G                                   | 管理ユーザー:ユーザー名なし ログアウト               |
|-----------------|----------------------------------------|------------------------------------|
| ダッシュボード 様 詳細設定  | : 🔧 管理                                 | :ONFIG   TECHINFO   LANGUAGE   ヘルプ |
| •• <i>P</i> ?   | -<br>クセスリストの適用 > 適用するアクセスリストの選択        |                                    |
| 基本設定            |                                        |                                    |
| インターフェース設定 🔻    | ■ アクピスリストの適用                           |                                    |
| リンクアグリゲーション     | 適用するアクセスリストの選択                         |                                    |
| VLAN 🔻          | 各項目を入力してください。入力が完了したら、「確認」ボタンを押してください。 |                                    |
| ループ検出           | ■ 設定に必要な情報入力                           |                                    |
| パススルー           | 対象インターフェース port1.1                     |                                    |
| MACアドレステーブル     | 適用するアクセスリスト (IN) 選択                    |                                    |
| DNSクライアント       |                                        |                                    |
| マルチキャスト 🔻       |                                        |                                    |
| アクセスリスト・        |                                        | 展る                                 |
| アクセスリストの作成      |                                        |                                    |
| アクセスリストの適用      | 【選択】をクリックしてください。                       |                                    |
| トラフィック制御 ▼      |                                        |                                    |
| SNMP <b>v</b>   |                                        |                                    |
| LLDP            |                                        |                                    |
|                 |                                        |                                    |

### 設定:SWX2210 Web GUI ACLの適用④

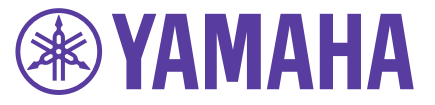

| <b>WAMAHA</b> SWX22 | 10-8G                                | 管理ユーザー:ユーザー名なし ログアウト               |
|---------------------|--------------------------------------|------------------------------------|
| 📰 ダッシュボード 🏶 詳細語     | 安 き 理                                | CONFIG   TECHINFO   LANGUAGE   ヘルプ |
| 44                  | アクセスリストの適用 > 適用するアクセスリストの選択          |                                    |
| 基本設定                | ■ アクセフリフトの演用                         |                                    |
| インターフェース設定 🔻        |                                      |                                    |
| リンクアグリゲーション         | 適用するアクセスリストの選択                       |                                    |
| VLAN 🔻              | 各項目を入力してください。入力が完了したら、「確認」ボタンを押してくださ | ل، ، <sub>°</sub>                  |
| ループ検出               | ■ 設定に必要な情報入力                         |                                    |
| パススルー               | 対象インターフェース port1.1                   |                                    |
| MACアドレステーブル         | 適用するアクセスリスト (IN) 選択                  |                                    |
| DNSクライアント           | 1                                    |                                    |
| マルチキャスト 🔻           |                                      |                                    |
| アクセスリスト・            |                                      | 戻る 確認                              |
| アクセスリストの作成          |                                      |                                    |
| アクセスリストの適用          |                                      |                                    |
| トラフィック制御 ▼          |                                      |                                    |
| SNMP •              |                                      |                                    |
| LLDP                |                                      | 別をクリックしてください。                      |
|                     |                                      |                                    |

### 設定:SWX2210 Web GUI ACLの適用⑤

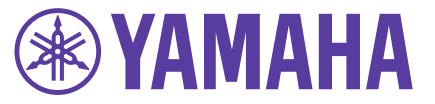

|                  | ⊛YAMAHA s≀    | WX2210-8G                                | 管理ユーザー:ユーザー名なし ログアウト               |
|------------------|---------------|------------------------------------------|------------------------------------|
|                  | 🗊 ダッシュボード     | 詳細設定 🌂 管 理                               | CONFIG   TECHINFO   LANGUAGE   ヘルプ |
|                  | 44            | アクセスリストの適用 > 適用するアクセスリストの選択              |                                    |
|                  | 基本設定          | ■ アクセフリフトの適田                             |                                    |
|                  | インターフェース設定    |                                          |                                    |
|                  | リンクアグリゲーション   | 適用9るアクセスリストの選択                           |                                    |
|                  | VLAN          | ▼ 各項目を入力してください。入力が完了したら、「確認」ボタンを押してください。 |                                    |
|                  | ループ検出         | ■ 設定に必要な情報入力                             |                                    |
|                  |               | 対象インターフェース port1.1                       |                                    |
| 選択するアクセスリストにチェック | を入わて          | <sub>適用するアクセスリスト</sub> アクセスリストを選択        |                                    |
|                  |               | 適用するアクセスリストの選択                           |                                    |
|                  |               | ID 種類 コメント                               |                                    |
| ※ ここでは先ほど作成したアク  | セスリスト1        | ✓ 1 IPv4 詳細                              | 戻る確認                               |
| を選択しています。        |               |                                          |                                    |
|                  |               |                                          |                                    |
|                  | トラノイック 耐御<br> |                                          |                                    |
|                  | SNMP          |                                          |                                    |
|                  | LLDP          |                                          |                                    |

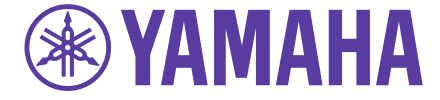

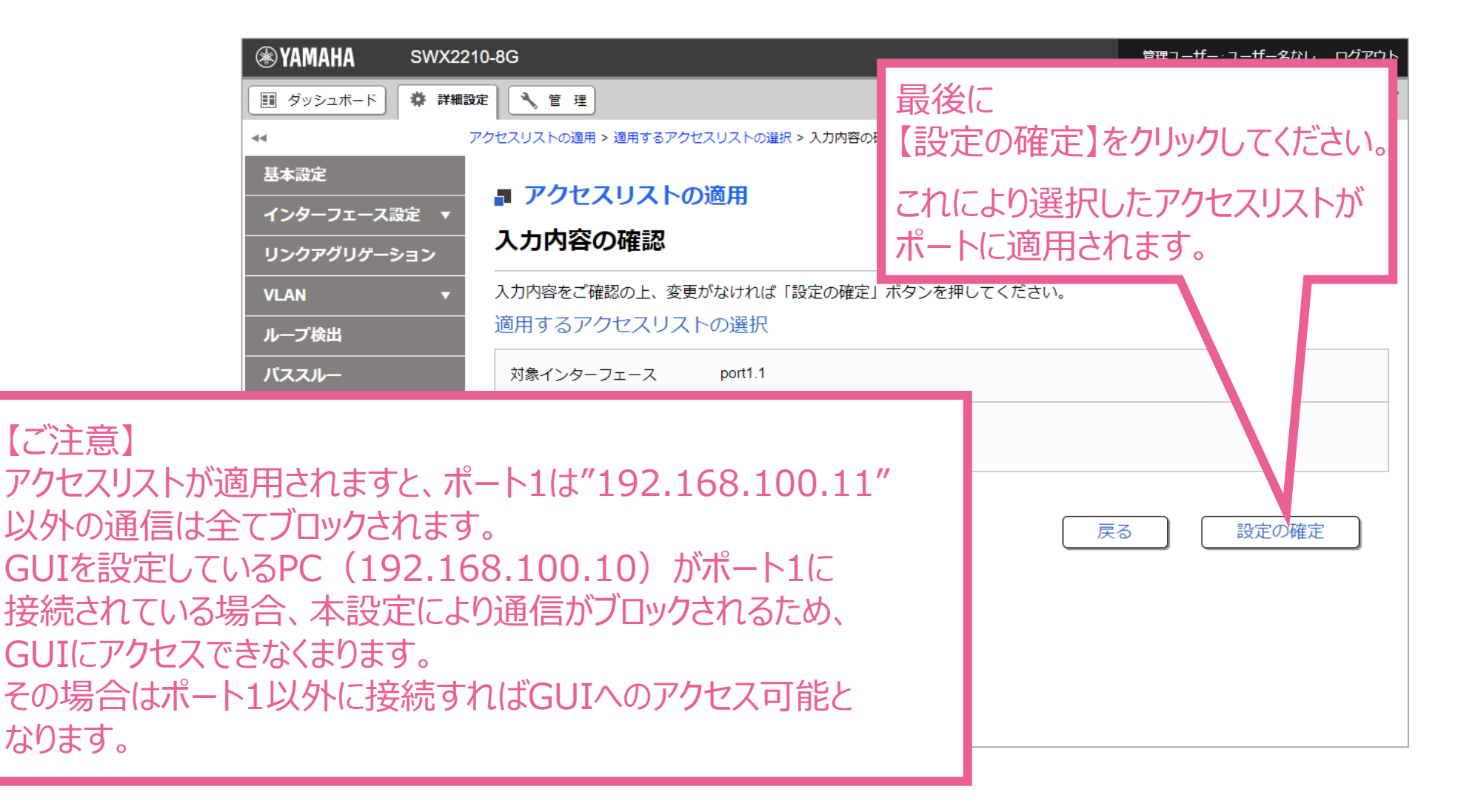

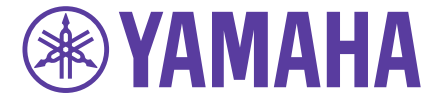

## 以上で設定完了となります。より詳細な情報に関しては 以下の製品情報サイトをご参照ください。

SWX2210シリーズ製品概要 https://network.yamaha.com/products/switches/swx2210-8g/index

SWX2210シリーズ技術資料 http://www.rtpro.yamaha.co.jp/SW/docs/swx2210/index.html

## 工場IoTに関する様々なお悩み、お気軽にご相談ください

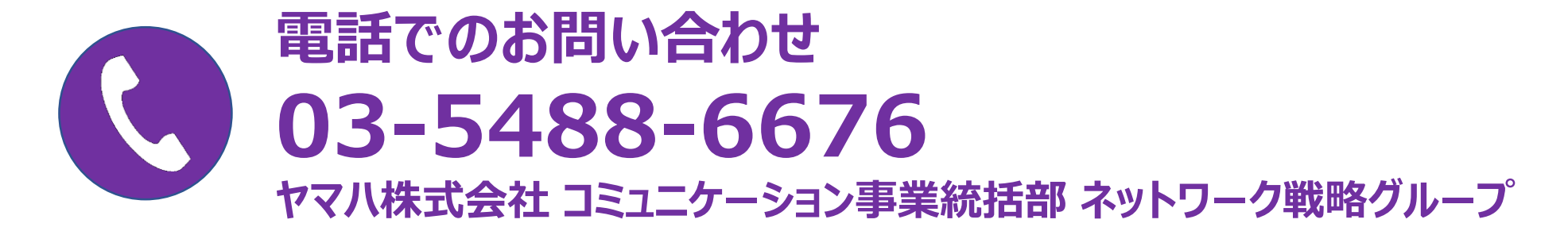

営業時間 9:00-12:00 / 13:00-17:00 ※ 土・日・祝日、弊社定休日、年末年始は休業とさせていただきます

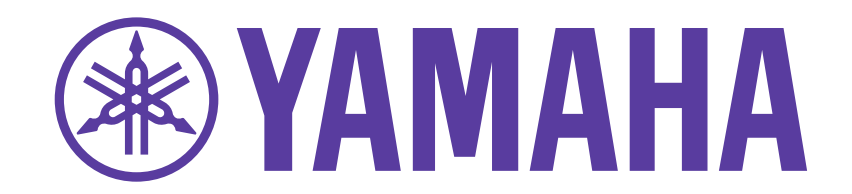